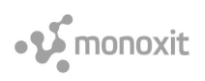

# Anaconda Installer のダウンロード

- 1. Web ブラウザで「www.anaconda.com」にアクセス
- ホームページのメニューから、「Products」にカーソルを合わせ、表示されるサブメニューから 「Individual Edition」をクリック
- 3. スクロールダウンし、「Download」ボタンをクリック

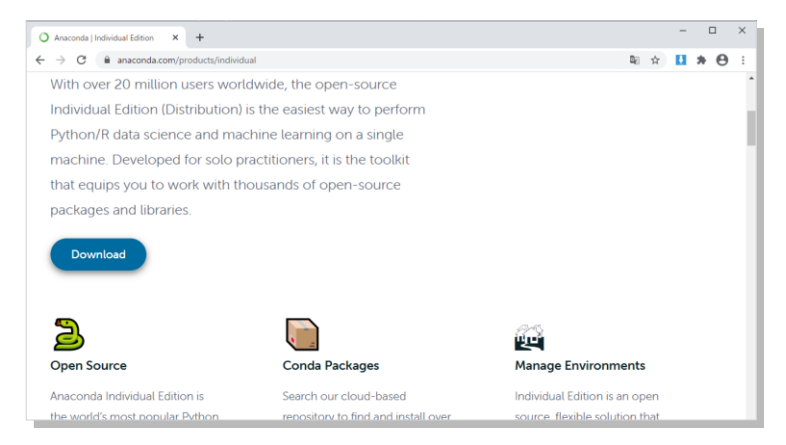

4. Anaconda Installers のセクションで,使用するパソコンの OS に合うインストーラをクリックして ダウンロード

| O Anaconda   Individual Edition × +                                                                                           |                                                                                                    | - 🗆 X      |  |  |  |  |  |  |
|----------------------------------------------------------------------------------------------------|----------------------------------------------------------------------------------------------------|------------|--|--|--|--|--|--|
| C & anaconda.com/products/individual                                                                                          |                                                                                                    |            |  |  |  |  |  |  |
| Anaconda Installers                                                                                                    |                                                                                                    |            |  |  |  |  |  |  |
| Windows 🖷 MacOS 🗉 Linux 🔬                                                                                                    |                                                                                                    |            |  |  |  |  |  |  |
| Python 3.8                                                                                                    | Python 3.8                                                                                              | Python 3.8 |  |  |  |  |  |  |
| 64-Bit Graphical Installer (466 MB)                                                                                           | 64-Bit Graphical Installer (466 MB) 64-Bit Graphical Installer (462 MB) 64-Bit (x86) Installer (550 MB) |            |  |  |  |  |  |  |
| 32-Bit Graphical Installer (397 MB) 64-Bit Command Line Installer (454 64-Bit (Power8 and Power9) Installer (290 MB) (290 MB) |                                                                                                    |            |  |  |  |  |  |  |
|                                                                                                    |                                                                                                    |            |  |  |  |  |  |  |

(Mac の場合 64-Bit Graphical Installer を選択する)

 ダウンロードフォルダで下記ファイル名のインストーラファイルを確認 Anaconda3-2020.07-Windows-x86\_64.exe (Windows) Anaconda3-2020.07-MacOSX-x86\_64.pkg (Mac) ※ファイル名の「2020.07」の部分はバージョンにより異なる

© 2020 (株) モノクロス I T

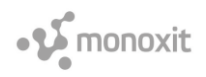

## Anaconda Navigator のインストール (Mac)

※インストールには数十分以上かかる場合があります.時間に余裕のある時にインストール作業をされ ることをお勧めします.

- 1. ダウンロードしたインストーラをダブルクリックして起動
- 2. 次のダイアログが表示されたら「続ける」をクリック

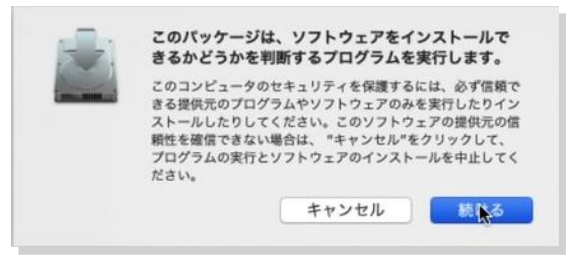

- 3. 表示されるダイアログに従い,「続ける」をクリックしてインストールを進める(オプションなど は Anaconda 推奨設定のままにする)
- 4. コースでは PyCharm を使用しない. PyCharm 関連の表示が出たら「続ける」をクリックして先に 進める

| 0 0                                                       | 😺 Anaconda3のインストール                                                                                                    |  |
|-----------------------------------------------------------|----------------------------------------------------------------------------------------------------|--|
|                                                           | Anaconda + JetBrains                                                                                                    |  |
| はじめに<br>大切な情報<br>使用背接契約<br>インストール先<br>インストールの種類<br>インストール | Working with Python and Jupyter notebooks is a breeze<br>with PyCharm Professionall Code completion, Notebook<br>debugger, VCS support, SSH, Docker, Databases, and<br>more!<br>Get a free trial at:<br>https://www.anaconda.com/pycharm |  |
| • PyCharm IDE                                             |                                                                                                    |  |
| O ANACONDA.                                               | 展る 親ける人                                                                                                    |  |

- 5. 「閉じる」をクリックしてインストーラを終了する
- インストーラをゴミ箱に入れるかどうかのダイアログが表示された場合は「ゴミ箱に入れる」を クリックする

# Anaconda Navigator $\mathcal{O} \mathcal{I} \mathcal{I} \mathcal{I} \mathcal{I}$ (Windows)

※インストールには数十分以上かかる場合があります.時間に余裕のある時にインストール作業をされ ることをお勧めします.

1. ダウンロードしたインストーラをダブルクリックして起動

• **S** monoxit

- 2. 表示されるダイアログに従ってインストールを進める(オプションなどは Anaconda 推奨設定のま まにする)
- 3. コースでは PyCharm を使用しない. PyCharm 関連の表示が出たら「Next」をクリックして先に進

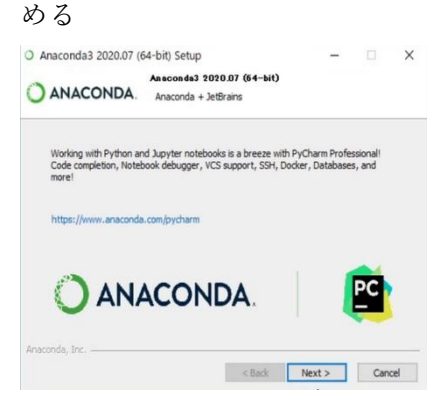

4. チュートリアルなどのページを表示させるチェックボックスを外して,「Finish」ボタンをクリックし, Installer を終了する

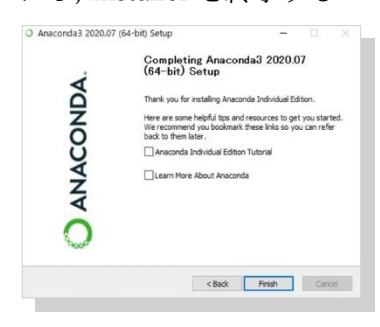

#### Anaconda Navigator の起動 (Mac)

1. Launchpad で Anaconda Navigator をクリックして起動

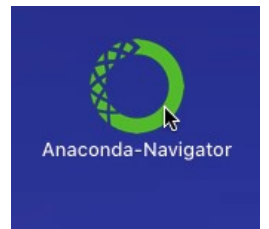

見つからないときは, Spotlight 検索ボックスに「anaconda-navigator」と入力し, 一覧に表示された「Anaconda-Navigator.app」をクリックして起動

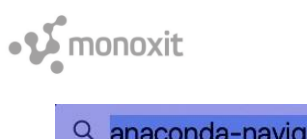

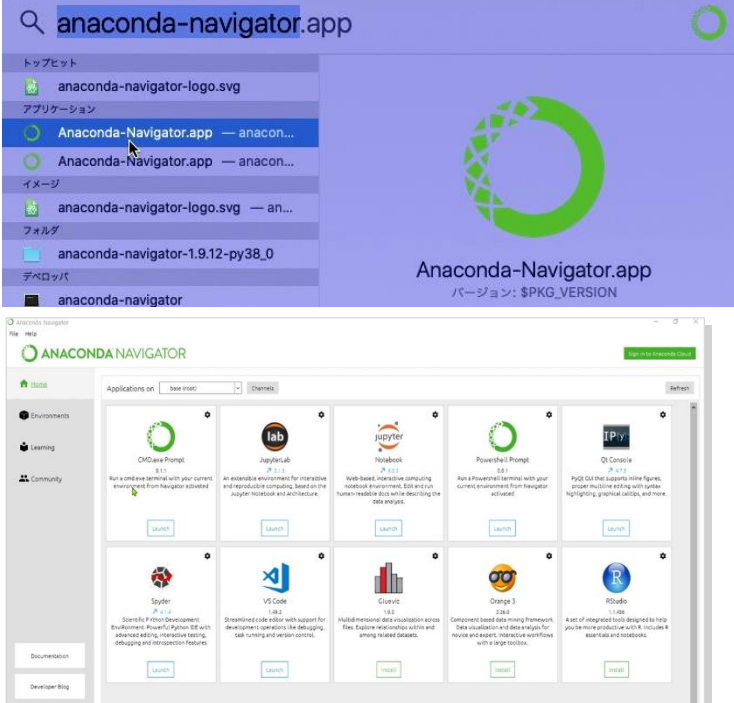

# Anaconda Navigator の起動(Win)

 スタートメニュー横の検索ボックスに「anaconda」と入力し、一覧に表示された「Anaconda Navigator」をクリックして起動

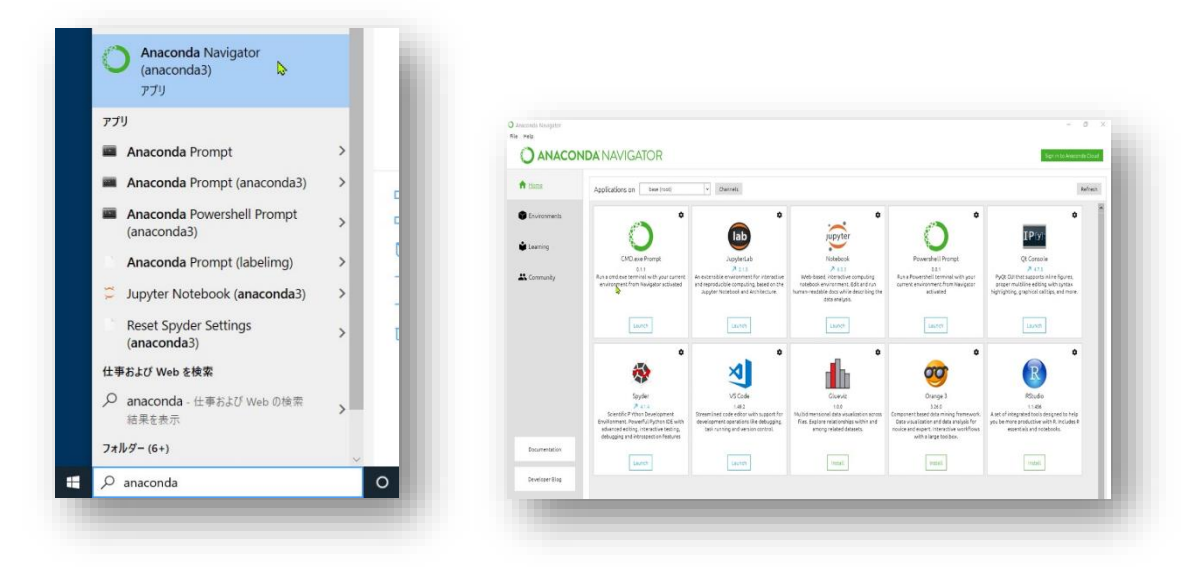

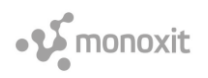

#### qiskit と Jupyter のインストール (Mac)

※パソコンがインターネットに接続されている状態で作業します

- 1. Anaconda Navigator を起動
- 2. 画面左側の「Environments」をクリックして環境を構成する画面に切り替える
- 3. 「Update Index」をクリックしてリストの更新をする

| <ul> <li>Anacon</li> </ul> | da Navigator                              |                |
|----------------------------|-------------------------------------------|----------------|
|                            | Sign in to                                | Anaconda Cloud |
| Installed                  | ✓ Channels Update index Search Packages Q |                |
| Name ~                     | T Description                             | Version        |
| _ipyw_jlab_nb_ex           | 0                                         | 0.1.0          |
| alabaster                  | 0                                         | 0.7.12         |
| 🗹 anaconda                 | 0                                         | 2020.07        |
| anaconda-client            | 0                                         | 1.7.2          |
|                            | •                                         |                |

4. 更新が終了したら,下方の「Create」アイコンをクリック

|                |                            | 🔽 argh                 |
|----------------|----------------------------|------------------------|
|                |                            | asn1crypto             |
| Documentation  |                            | astroid                |
| Developer Blog |                            | astropy                |
| ¥ 2 5          |                            | atomicwrites           |
|                | Create Clone Import Remove | 321 packages available |

5. 「Name」に「quantum」と入力, Python のバージョンは 3,7 を選択し「Create」をクリック

| Name:     | quantum           |               |          |  |
|-----------|-------------------|---------------|----------|--|
| Location: | /Users/user/opt/a | naconda3/envs | /quantum |  |
| Packages: | Python            | 3.7           | ~        |  |
|           | R                 | r             | ~        |  |

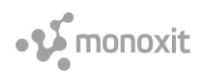

6. 環境の作成が完了したら,環境一覧に追加された「quantum」をクリックして quantum 環境に切り替える

| NDA NAVIGATOR         |                     |
|-----------------------|---------------------|
| Search Environments Q | Installed ~         |
| base (root)           | Name v T            |
| quantum               | ☑ ca-certificates ○ |
|                       | 🗹 certifi 🔾         |
|                       | 🗹 libcxx 🔿          |

7. quantum 環境右矢印 (▶) をクリックし, 表示されるメニューから「Open Terminal」をクリック してターミナルを開く

| I <b>DA</b> NAVIGAI | OR   |                       |     |   |
|---------------------|------|-----------------------|-----|---|
| Search Environments | ٩    | Installed             | ~   | ] |
| base (root)         |      | Name                  | ~ T | 1 |
| quantum             | Oper | n Terminal            | 0   | ( |
|                     | Oper | with Python           | 0   | F |
|                     | Oper | with IPythan          | 0   | ( |
|                     | Oper | with Jupyter Notebook | 0   | E |
|                     |      | 🛤 libffi              | 0   |   |

※ナビゲーターへのアクセス許可が表示されたときは「OK」をクリックする

8. ターミナルに「pip install 'qiskit[visualization]'」と入力し Enter キーを押す

| ● ● ● ① ① ② ③ ③ ③ ③ ③ ③ ③ ③ ③ ③ ③ ③ ③ ③ ③ ③ ③                                                                                                    |
|----------------------------------------------------------------------------------------------------|
| Last login: Tue Sep 29 15:12:14 on ttys001                                                                                                    |
| The default interactive shell is now zsh.                                                                                                    |
| To update your account to use zsh, please run `chsh -s /bin/zsh`.                                                                                                    |
| For more details, please visit https://support.apple.com/kb/HT208050.<br>. /Users/user/opt/anaconda3/bin/activate && conda activate /Users/use<br>nda3/envs/quantum; |
| <pre>(base) usernoair:~ user\$ . /Users/user/opt/anaconda3/bin/activate &amp;&amp;<br/>ate /Users/user/opt/anaconda3/envs/quantum;</pre>                             |
| (quantum) usernoair:~ user\$ pip install 'qiskit[visualization]'                                                                                                    |
|                                                                                                    |

- 9. インストールが終了したら,ターミナルに「python」と入力し Enter
- 10. Python プロンプト (>>>) のあとに「import qiskit」と入力し Enter

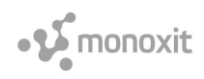

インポートが終了したら、「qiskit\_version\_」と入力し Enter
 ※最初の qiskit のあとのドット(.) に注意

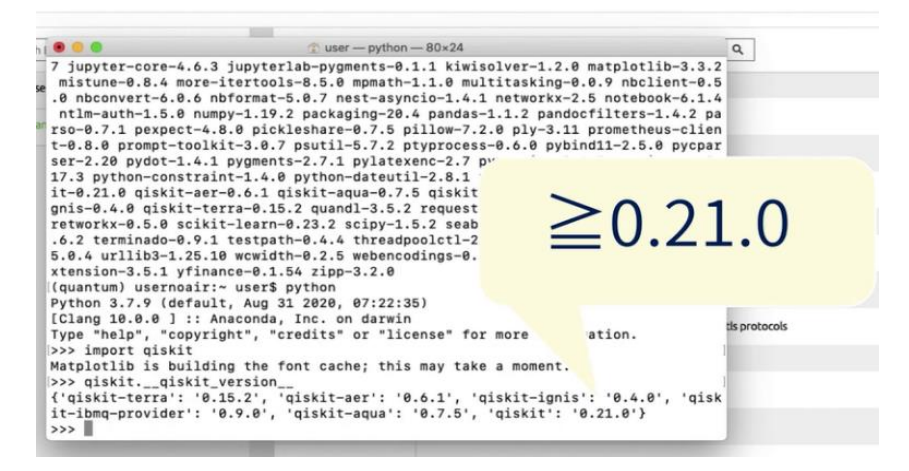

- 12. qiskit のバージョンが 0.21.0 以上であればインストール成功
- 13. 「quit()」と入力して対話型 Python を終了する
- 14. Navigator に戻り,「Update index」をクリックして index を更新する

| O Anacor        | nda N | avigator         |                         |                   |
|-----------------|-------|------------------|-------------------------|-------------------|
|                 |       |                  |                         |                   |
| Installed       | ~     | Channels         | Update index            | Search Packages Q |
| Name 🗸          | т     | Description      |                         |                   |
| ca-certificates | 0     | Certificates for | use with other packa    | ges.              |
| certifi         | 0     | Python package   | e for providing mozilla | a's ca bundle.    |
| libcxx          | 0     | C++ standard lil | brary                   |                   |

15. Navigator 画面左のメニューから「Home」をクリックして Home 画面に戻る

16. 「Applications on」が「quantum」になっていることを確認

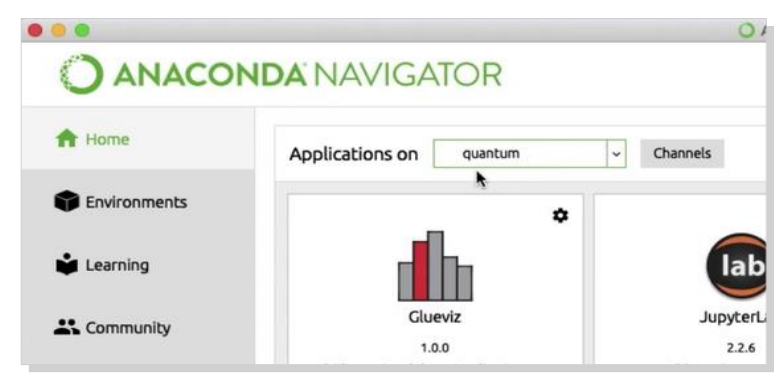

© 2020 (株) モノクロス I T

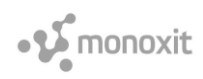

17. アプリケーション一覧の「Jupyter Notebook」の「Install」ボタンをクリック

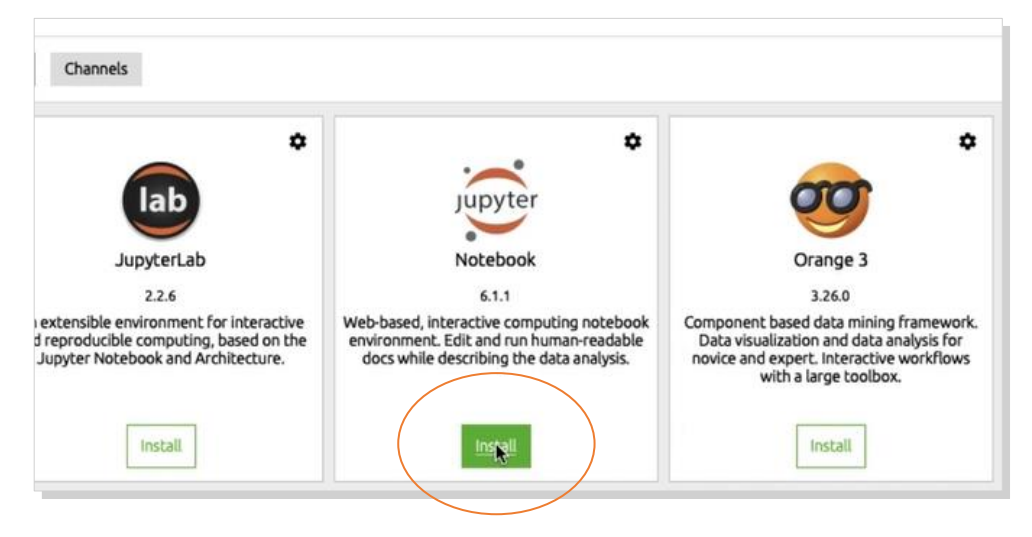

18. インストールが完了したら, Anaconda Navigator を終了する

|   | About Anaconda-Navigato                            | r         |         |         |    |          |
|---|----------------------------------------------------|-----------|---------|---------|----|----------|
| 8 | Preferences                                        | ¥,        | VIGA    | TOR     |    |          |
| 4 | Services                                           | •         |         |         |    |          |
| 1 | Hide Anaconda-Navigator<br>Hide Others<br>Show All | нж<br>НЖ7 | ions on | quantum | ~  | Channels |
| 4 | Quit Anaconda-Navigator                            | жQ        |         |         | \$ |          |
| Ŵ | Learning                                           |           | Jup     | yter    |    | I        |
| * | Community                                          |           | Note    | book    |    |          |

## qiskit と Jupyter のインストール (Windows)

※パソコンがインターネットに接続されている状態で作業します

- 1. Anaconda Navigator を起動
- 2. 画面左側の「Environments」をクリックして環境を構成する画面に切り替える

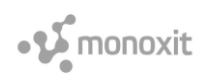

3. 「Update Index」をクリックしてリストの更新をする

| O Anacone        | da Navigator                              |                   |
|------------------|-------------------------------------------|-------------------|
|                  | Sign in                                   | to Anaconda Cloud |
| Installed        | ✓ Channels Update index Search Packages Q |                   |
| Name 🗸           | T Description                             | Version           |
| _ipyw_jlab_nb_ex | 0                                         | 0.1.0             |
| alabaster        | 0                                         | 0.7.12            |
| anaconda         | 0                                         | 2020.07           |
| anaconda-client  | 0                                         | 1.7.2             |

4. 更新が終了したら,下方の「Create」アイコンをクリック

|                   |        |       |        |        | 🜌 argh                 |
|-------------------|--------|-------|--------|--------|------------------------|
|                   |        |       |        |        | asn1crypto             |
| Documentation     |        |       |        |        | 🗹 astroid              |
| Developer Blog    |        |       |        |        | astropy                |
| <b>y</b> <u>M</u> | -      |       |        |        | atomicwrites           |
| <b>.</b>          | Create | Clone | Import | Remove | 321 packages available |

5. 「Name」に「quantum」と入力, Python のバージョンは 3.7 を選択し「Create」をクリック

| Name:     | quantum           |               |          |  |
|-----------|-------------------|---------------|----------|--|
| Location: | /Users/user/opt/a | naconda3/envs | /quantum |  |
| Packages: | Python            | 3.7           | ~        |  |
|           | □ R [             | Г             | ~        |  |

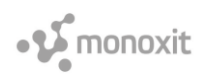

6. 環境の作成が完了したら,環境一覧に追加された「quantum」をクリックして quantum 環境に切り替える

| <b>DA</b> NAVIGATOR   |                 |          |
|-----------------------|-----------------|----------|
| Search Environments Q | Installed       | ~        |
| base (root)           | Name            | ✓ T Desi |
| Anaconda3             | ca-certificates | O Certi  |
| quantum               | 🗹 certifi       | O Pyth   |
|                       | openssl         | O Oper   |
|                       | -               |          |

7. quantum 環境右矢印 (▶) をクリックし,表示されるメニューから「Open Terminal」をクリック してターミナルを開く

| Search Environments | C | L.      |         | Installed       |   |   | ~      |
|---------------------|---|---------|---------|-----------------|---|---|--------|
| base (root)         |   |         |         | Name            | ~ | т | Desc   |
| Anaconda3           |   |         | ~       | ca-certificates |   | 0 | Certif |
| quantum             | ► | Open Te | ermin   | al              |   | 0 | Pytho  |
|                     |   | Open w  | ith Py  | thon            | ٦ | 0 | Open   |
|                     |   | Open w  | ith IPy | /thon           |   | 0 | Рура   |
|                     |   | Open w  | ith Ju  | pyter Notebook  |   | 0 | Gener  |

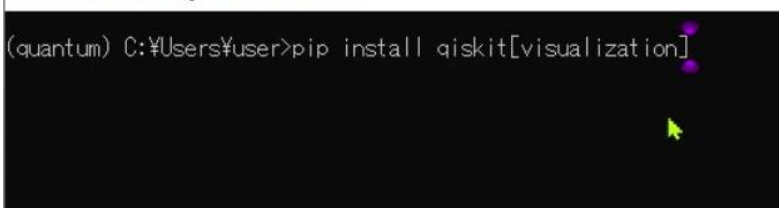

- 9. インストールが終了したら,ターミナルに「python」と入力し Enter
- 10. Python のプロンプト (>>>) のあとに「import qiskit」と入力し Enter

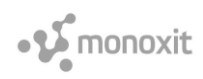

インポートが終了したら、「qiskit.\_\_qiskit\_version\_\_」と入力し Enter
 ※最初の qiskit のあとのドット (.) に注意

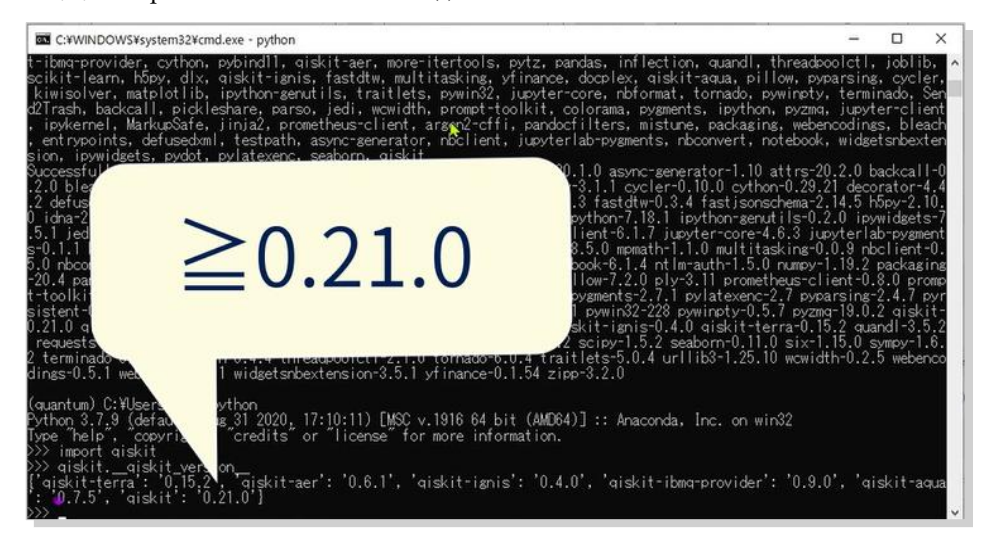

qiskit のバージョンが 0.21.0 以上であればインストール成功

- 12. 「quit()」と入力して対話型 Python を終了する
- 13. Navigator に戻り、「Update index」をクリックして index を更新する

| Anacon          | da Navigator                                                  |
|-----------------|---------------------------------------------------------------|
|                 |                                                               |
| Installed       | Channels Update index Search Packages Q                       |
| Name ~          | T Description                                                 |
| ca-certificates | <ul> <li>Certificates for use with other packages.</li> </ul> |
| certifi         | O Python package for providing mozilla's ca bundle.           |
| libcxx          | O C++ standard library                                        |

14. Navigator 画面左のメニューから「Home」をクリックして Home 画面に戻る

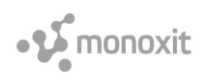

15. 「Applications on」が「quantum」になっていることを確認

| Applications on | quantum         | ~ Channels              |
|-----------------|-----------------|-------------------------|
| •               |                 |                         |
| _               | \$              |                         |
|                 |                 | ( (                     |
|                 | Applications on | Applications on quantum |

16. アプリケーション一覧の「Jupyter」の「Install」ボタンをクリック

| <pre></pre>                                                                                                    | *                                                                                                    | •                                                                                                    |
|----------------------------------------------------------------------------------------------------|----------------------------------------------------------------------------------------------------|----------------------------------------------------------------------------------------------------|
| lab                                                                                                    | Jupyter                                                                                                    | <b>9</b>                                                                                                    |
| JupyterLab                                                                                                    | Notebook                                                                                                    | Orange 3                                                                                                    |
| 2.2.6                                                                                                    | 6.1.1                                                                                                    | 3.26.0                                                                                                    |
| xtensible environment for interactive<br>reproducible computing, based on the<br>upyter Notebook and Architecture. | Web-based, interactive computing notebook<br>environment. Edit and run human-readable<br>docs while describing the data analysis. | Component based data mining framework<br>Data visualization and data analysis for<br>novice and expert. Interactive workflows<br>with a large toolbox. |

17. インストールが完了したら, Anaconda Navigator を終了する

#### IBMid のアカウント登録

- 1. Web ブラウザで「www.ibm.com/account/jp/ja/」にアクセス
- 2. 「サインイン」をクリックし, IBM へのログイン画面で「IBMid の作成」リンクからアカウント登録する